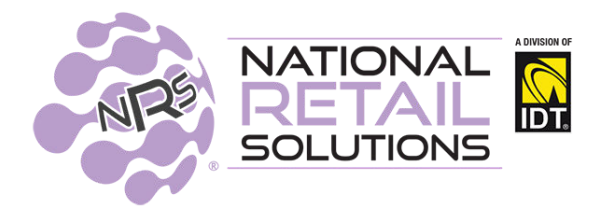

In this release we have improved the POS functionality. Merchants can name baskets, extend baskets on hold beyond shifts. Held baskets can now be displayed on multiple terminals that are synced in the group. Additional features that we have added include the ability to manage tips, and opt-in to automate promotions for Altria Tobacco Scan data program, and we have streamlined the POS Reports to accommodate larger dollar values.

#### Naming Hold Baskets

Merchants now have the ability to name a basket, and optionally enter a phone # to identify the transaction while on hold. The name will not flow into the completed transaction.

#### **Shareable Held Baskets**

Baskets on hold can now allow users to log out, and the baskets can be accessed by other users for subsequent completion in different shifts. Additionally, Held baskets will display on all terminals in the group identifying the Unit # where the basket was set up. To set up this function, the "Shareable Held Baskets" toggle should be set to Yes in the Register Setting Tab in Store Configuration. You must have a working internet connection to use this feature.

**NOTE**: Proper operation of the Named Held Basket feature and the Shared Held Basket features require the merchant to complete the email registration process for the Merchant Portal. (See Store Configuration -> Portal Account) \***If a POS is restarted or rebooted, Held baskets will be retrieved from the cloud.** 

| Basic Info                        | Tayes and Eess         | Online Orders | Credit Card                     | Deceint Conter | Portal Account     | Haik  |
|-----------------------------------|------------------------|---------------|---------------------------------|----------------|--------------------|-------|
| Allow Mixed EBT Transactions      | Remember last item's   | Info Sort     | InStore Items by                | ABC Wait       | For Drawer Closure | ind , |
| Print receipts                    | Track Open/Close Cas   | h Shar        | eable held baske                | Activ          | NO                 |       |
| Varn on large Transactions<br>Yes | Warning Quantity<br>99 | Warn<br>\$ 9  | <b>ing Total Amour</b><br>99.99 | it             |                    |       |
| % Discount buttons : 1            | 0 % 15                 | % 50          | % 75                            | %              |                    |       |
| Rounding: To                      | nearest :              |               |                                 |                |                    |       |
|                                   |                        | Undate        |                                 |                |                    |       |

Pressing the Hold button will display a list of held transactions that can be pulled into the Register for completion.

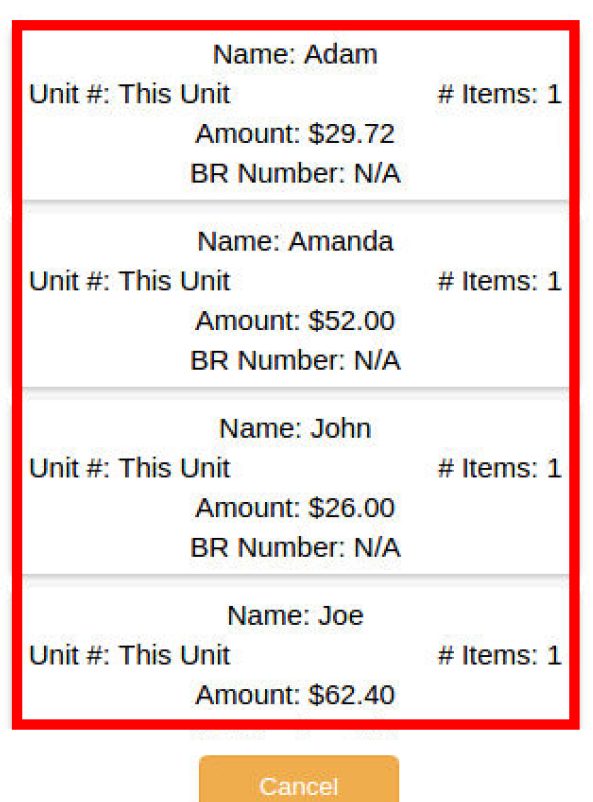

## **Choose Transaction To Restore**

#### **Tip Options**

We have added the ability to set up tips, and define preset tip option percentages. The system has a suggested tip default setting of 18%. If not configured by the merchant, 18% will be used in the calculation for the suggested amount on tip transactions. **The tipping feature will be available on all NRS POS systems.** 

In order to enable the tips, only the Administrator (or user with Store Setup permission) can set the "Tips" toggle to YES in the Register Setting tab.

| Store Con                   | figurat          | ion                     |                          |                         |               | Back to To     |
|-----------------------------|------------------|-------------------------|--------------------------|-------------------------|---------------|----------------|
| Basic Info Register S       | Settings Taxe    | s and Fees On           | line Orders Cr           | edit Card Recei         | pt Footer Por | tal Account Ha |
| Allow Mixed EBT Transaction | ons Rememb       | er last item's Info     | Sort InStor              | re Items by ABC         | Wait For Dra  | wer Closure    |
| Print receipts              | Track Op<br>Yes  | en/Close Cash           | Shareable                | held baskets            | Activate eWI  | с              |
| Warn on large Transactions  | s Warning<br>99  | Quantity                | Warning To<br>\$ 5,000.0 | otal Amount             |               |                |
| % Discount buttons :        | 10 %             | 15 %                    | 50 %                     | 75 %                    |               |                |
| Rounding :                  | To nearest :     | ]                       |                          |                         |               |                |
| Tips<br>Yes                 | Suggested<br>Tip | Other Tip<br>option (1) | Other Tip<br>option (2)  | Other Tip<br>option (3) |               |                |
|                             | 18 %             | 20 %                    | 25 %                     | 30 %                    |               |                |
|                             |                  | 1                       | Update                   |                         |               |                |

Once the Tips Feature is enabled the Register Screen will display a new button called 'Tips" on the bottom functions deck. **This button will not work if there are no items in the basket.** Once items are in the basket and you hit the Tips button, the Tips Handling screen presents defined settings or allows manual entry of other undefined percentages. If a specific amount is preferred, the *Tip Type* field can be set to Amount for manual entry of an amount.

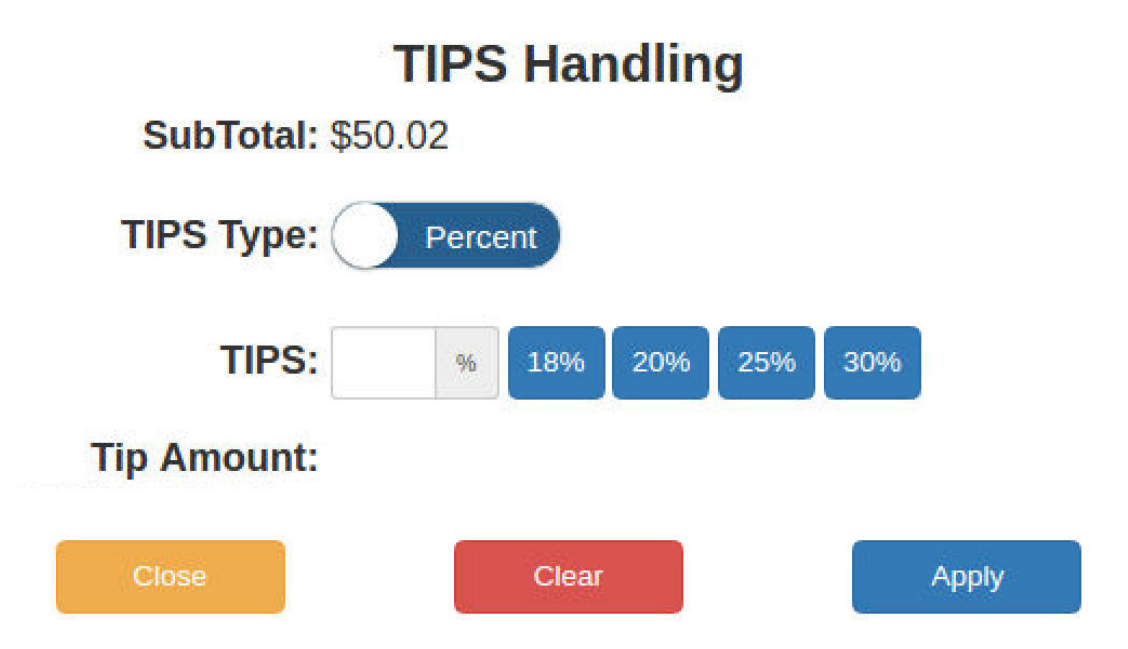

Once the tip amount is selected it will be present on the invoice detail list as well as on the tip button that is selected to initiate the feature. The tip amount will also carry over to the finalized customer receipt

| Due to unusual activity with BR Club pron<br>is blocked from processing any more pro<br>call (973) 821-8833. | notions, this store<br>omotions. Please | Depa                  | rtments In-    | -Store Groc      | ery Beer                                   | Tobacco                 | eWic               | Adam Mora Demo<br>12345 Florida Rd<br>Oviedo, FL 32765                                      |
|----------------------------------------------------------------------------------------------------|-----------------------------------------|-----------------------|----------------|------------------|--------------------------------------------|-------------------------|--------------------|---------------------------------------------------------------------------------------------|
| Grocery                                                                                                    | <mark>5.00</mark> т                     | Duval Cty tax         | Deli           | Drinks           | Frozen                                     | Grocery Non-<br>Taxable | Hot food           | SALES INVOICE                                                                               |
|                                                                                                    |                                         | Cleaning              | Alcohol        | Canned           | Ck cashing fee                             | General Food            | Dairy              | Grocery 5.00 T                                                                              |
|                                                                                                    |                                         | Hygiene<br>Feminine   | BR Portal      | Condiments       | Calling Card                               | Grocery                 | Household          | Subtotal 5.00<br>Sales tax 0.33                                                             |
|                                                                                                    |                                         | DRINKS NOT<br>TAXABLE | Meat/Fish      | Pasta/Rice       | Payout Checks                              | Misc.                   | Pet                | Fee Buster 0.25   Cash Discount -0.25   Tip 0.90                                            |
|                                                                                                    |                                         | 8                     |                |                  |                                            | C                       | SKU<br>PLU         | Total Sale \$ 6.23   Cash 6.23   Change 0.00                                                |
|                                                                                                    |                                         | 7                     | 8              | 9                | \$20                                       | \$10                    | Lottery            | en esta tienda                                                                              |
| × Cancel Discount Promo                                                                                      | \$5.00                                  | 4                     | 5              | 6                | \$5                                        | \$7                     | Basket<br>Discount | Sold Items : 1                                                                              |
| 9 Held Coupons                                                                                               | \$0.33<br>\$0.25                        | 1                     | 2              | 3                | Credit<br>Debit                            | ЕВТ                     | Cash               | your satisfaction every time you shop with us.                                              |
| BB Club<br>Tips<br>Orders Paid                                                                               | \$0.90                                  | 0                     | 00             | @                | Check                                      | Refund                  | Other              | Please tell us your BOSS Revolution number with<br>every order to receive BR Club benefits. |
| Cash: \$6.23                                                                                                 | Total: \$6.48                           |                       | Ask the custor | ner for their BR | Club Account Nur                           | mber for Saving         | 5                  | Visit:BRCLUBSAVES.COM                                                                       |
| MASTER<br>Store Boss Bal: \$24.16<br>Fri Jul 02 09:32 AM                                                     | \$0.90<br>Tips                          | No Ca                 | Iculator Rec   | eipts Othe       | Pinless<br>Recharge<br>Pinless<br>Decharge | Boss<br>Boss Rev        | BR Club            | IIIIIIIIIIIIIIIIIIIIIIIIIIIIIIIIIIIIII                                                      |

## Tip Reporting

Tips collected will be captured in the Shift and Terminal reports by payment type.

# **Terminal Statistics**

| <br>Back t | o Hom |
|------------|-------|
| <br>Duon   | o mom |
|            |       |

| Yesterday 🔹    |              |              |            |                             |                  |                            |                  |
|----------------|--------------|--------------|------------|-----------------------------|------------------|----------------------------|------------------|
|                |              | Termin       | nal Report | Shift Report                | Online Orders    | CC Report                  | Print            |
| Baskets<br>13  |              | Items<br>20  | Ne<br>\$1  | et Sales<br>, <b>110.93</b> | Avg Items<br>1.7 | Avg Sale<br><b>\$85.45</b> | Scan Ratio 68.2% |
| Payments       |              |              |            |                             |                  | 14                         |                  |
|                |              | 2            | -          | -                           | Household        | 1                          | \$100.00         |
| Method         | Baskets<br># | Baskets<br>% | Payments   | Payments %                  | Meat/Fish        | 4                          | \$850.00         |
| Cash           | 11           | 85%          | \$1,152.23 | 100%                        | Total:           | 22                         | \$1,110.22       |
| Check          | 0            | 0%           | \$0.00     | 0%                          | Net Other Sales  |                            |                  |
| Credit/Debit   | 0            | 0%           | \$0.00     | 0%                          | Department       | #                          | Amount           |
| ePaid          | 0            | 0%           | \$0.00     | 0%                          | Eee Buster       | 1                          | \$0.71           |
| EBT SNAP       | 0            | 0%           | \$0.00     | 0%                          |                  | 1                          | 50.71            |
| EBT CASH       | 0            | 0%           | \$0.00     | 0%                          | Total:           | 1                          | \$0.71           |
| BR Club Promo  | 0            | 0%           | \$0.00     | 0%                          | Tips details     |                            |                  |
| Total          | 13           | 100%         | \$1,152.23 | 100%                        | Payment method   | #                          | Amount           |
| Payouts, Drops | s, Cash Ba   | cks And C    | ollections |                             | Cash             | 4                          | \$28.08          |
| Vendor Payouts |              |              | 0          |                             | Credit/Debit     | 1                          | \$5.00           |
| Cash Drops     |              |              | 0          |                             | Total tips:      | 5                          | \$33.08          |

# **Terminal Statistics**

| Yeste    | rday 🔻         |                  |              |                           |                    |                                      |                  |
|----------|----------------|------------------|--------------|---------------------------|--------------------|--------------------------------------|------------------|
|          |                |                  | Terminal Rep | ort Shift Report          | Online Orders      | CC Report                            | Print            |
| Ba       | askets<br>2    | Item<br>3        | IS           | Net Sales <b>\$114.00</b> | Avg Items<br>1.5   | Avg Sale <b>\$57.00</b>              | Scan Ratio 66.7% |
| Search   | All Sta        | arted Clo        | osed         | Name                      | Net Other Sales    | Adam<br>07/06/2021 8:00 PM - 9:00 PI | м                |
|          | 07/06/2021 9:0 | 2 PM 9:54        | 4 PM         | Administrator             | Department         | #                                    | Amount           |
| <b>×</b> | 07/06/2021 8:0 | 0 PM 9:00        | 0 PM         | Adam                      | Fee Buster         | 0                                    | \$0.00           |
|          | 07/06/2021 1   | 12:11 8:00<br>PM | 0 PM         | Administrator             | Total:             | 0                                    | \$0.00           |
|          | 07/06/2021 1   | 12:08 12:1<br>PM | 11 PM        | Adam                      | Tips details       |                                      |                  |
|          | 07/06/2021 1   | 11:56 12:0<br>AM | 08 PM        | Administrator             | Cash               | #                                    | \$18.00          |
|          | 07/06/2021 1   | 11:50 11:5<br>AM | 50 AM        | Adam                      | Total tips:        | 1                                    | \$18.00          |
|          | 07/06/2021 1   | 11:45 11:5<br>AM | 50 AM        | Administrator             | Total No Sales     | 1                                    | 0                |
|          | 07/06/2021 1   | 11:44 11:4<br>AM | 45 AM        | Adam                      | Total Cancelled Ba | askets                               | 0                |

### Enhancement to the Tobacco Scan Data Premium Feature

Merchants subscribed to the Tobacco Scan Data Program can sign up for the Altria Direct API promotions program. The Altria Direct API program will automate the setup of promotions on the POS and relieve the merchant from the manual creation of Multi-pack and Loyalty promotions with Altria. **Merchants must sign up with Altria.** Altria will confirm acceptance to the merchant and notify NRS which stores have signed up with them for this program.

Approved merchants will receive emails every time there are new Altria promotions and updates, with a link to 'View and Approve Altria Promotions'. This link will direct merchants to the NRS Altria Promotions Dashboard that works with the same login credentials as the NRS Merchant portal. Merchants will have the ability to review and approve promotions. Items that are priced above the Altria Suggested price level will have a warning: "Price is higher than the suggested price" and merchants must update their price to be within the suggested price in order to receive their rebate. Price updates need to be done on the pricebook, on the POS, merchant portal or Merchant App.

# For questions regarding the Altria Direct API, please contact our Tobacco Scan Data Team: (800) 501-7184

Added spacing and commas for larger report values. Some stores have reports that were previously running into the basket counts column on the report. This has been addressed.

NOTE: To accommodate this fix, the left hand side text is now limited to 25 characters, so long Department names may be truncated on printed reports.

| Terminal Reports<br>01/01/2021 05:00 AM to 05                                                                                            | 85:00 AM                            | Terminal Reports<br>01/01/2019 05:00 AM to 05                                                   | 5/03/2821                                                                                               | 65:00 AM           | Terminal Reports<br>06/24/2021 12:00 AM to 06/ | 25/2021 12:                                                                                                    | 60 AM                                     |                                                                                         |
|----------------------------------------------------------------------------------------------------|-------------------------------------|-------------------------------------------------------------------------------------------------|----------------------------------------------------------------------------------------------------|--------------------|------------------------------------------------|----------------------------------------------------------------------------------------------------|-------------------------------------------|-----------------------------------------------------------------------------------------|
| Sales                                                                                                    |                                     |                                                                                                 |                                                                                                    |                    |                                                | Sales                                                                                                    |                                           |                                                                                         |
| Taxable Product Sales<br>Taxable Other Sales<br>Total Tax and Fees<br>Non-Taxable Product Sale<br>Non-Taxable Other Sales<br>Gross Sales | 42,899<br>142,899<br>777,899<br>115 | \$208,814.27<br>\$9,208,814.27<br>\$4,448,814.27<br>\$472.53<br>\$472.53<br>\$42.32<br>\$533.30 | Sales<br>Taxable Product Sales<br>Taxable Other Sales<br>Total Tax and Fees<br>Non-Taxable Product Sale | 42, 899            | \$298,814.27<br>\$0.00<br>\$20.91<br>\$847.33  | Taxable Product Sales<br>Taxable Other Sales<br>Total Tax and Fees<br>Non-Taxable Product Sale<br>Non-Taxable Other Sales<br>Cross Sales<br>Cash<br>Check | \$14,<br>14\$14,<br>\$14,                 | \$0.00<br>\$0.00<br>\$0.00<br>695,908.18<br>\$0.00<br>695,908.18<br>695,908.18<br>50.00 |
| Casn<br>Check<br>Credit/Debit<br>Coupon<br>ppppp                                                                                         |                                     | \$528.50<br>\$0.00<br>\$0.00<br>\$0.00<br>\$3.00                                                | Non-Taxable Other Sales<br>Gross Sales<br>Cash<br>Check                                                 | 152                | \$42.32<br>\$1,155.95<br>\$996.04<br>\$11.00   | Credit/Debit<br>Payout and Drops<br>Vendor Payouts<br>Safe Drops                                                                                          | 6<br>8                                    | \$0.88<br>\$0.88<br>\$0.00                                                              |
| Payout and Drops                                                                                                    |                                     | \$6.00                                                                                          | Credit/Debit<br>Coupon                                                                                  |                    | \$96.51<br>\$10.00                             | Cashbacks                                                                                                    |                                           |                                                                                         |
| Vendor Payouts                                                                                                    | 8                                   | \$823.42                                                                                        | mar<br>poppo                                                                                            |                    | \$4.50<br>\$8.50                               | Taxes And Fees Collection                                                                                                    | Summary                                   |                                                                                         |
| Cashbacks                                                                                                    | ,                                   | \$0.00                                                                                          | xxx<br>Customer Tab                                                                                     |                    | \$10.00<br>\$25.50                             | Taxable Sales<br>Other Information                                                                                                    |                                           | \$0.00                                                                                  |
| Cash Back From Lottery                                                                                                    |                                     | \$44.00                                                                                         | Payout and Drops                                                                                        |                    |                                                | Refunds<br>In Store Promos<br>In Store Discounts                                                                                                    | 8                                         | \$0.00<br>\$0.00                                                                        |
| Taxes And Fees Collection                                                                                                    | n Sunmary                           |                                                                                                 | Vendor Payouts                                                                                          | 9                  | \$843.42                                       | Cancelled Basket count<br>Voided Item count                                                                                                    | 55<br>0                                   | \$224.06<br>\$0.00                                                                      |
| Taxable Sales<br>Local Tax<br>State Tax<br>Other Information                                                                             |                                     | \$17.00<br>\$0.23<br>\$1.22                                                                     | Cashbacks                                                                                               | 4                  | ş20.00                                         | ND SALES count<br>Age Ver. Sales 0 Total 0(0<br>RACS Ver. Sales 0 Total 0(<br>Net Product Sales                                                           | %) scanned<br>0%) overric                 | 0<br>des                                                                                |
| Refunds                                                                                                    | 0                                   | \$8.80                                                                                          | Cash Back From Credit/De<br>Cash Back From Lottery                                                      | 142,899<br>777,899 | \$9,208,814.27<br>\$4,448,814.27               | Appliances and Electroni 1<br>Beer                                                                                                    | ,555,667 \$3<br>1                         | 8,989,165.03<br>\$1.55                                                                  |
| In Store Promos                                                                                                    | 5                                   | \$44.00<br>\$0.00                                                                               | Taxes And Fees Collection                                                                               | Summary            |                                                | beverages<br>candy                                                                                                    | 1 4                                       | \$9.22<br>\$6.21                                                                        |
| Cancelled Basket count<br>Voided Item count                                                                                              | 6                                   | \$0.00<br>\$19.03<br>\$0.00                                                                     | Taxable Sales                                                                                           | ,                  | \$245.39                                       | Canned<br>Cleaning<br>Cleaning                                                                                                    | 1 3 5                                     | \$9.99<br>\$13.00<br>\$23.76                                                            |
| Age Ver. Sales 0 Total 0(<br>RACS Ver. Sales 0 Total 0<br>Net Product Sales                                                              | (0%) scanr<br>9(0%) ove             | ned<br>rrides                                                                                   | Local Tax<br>State Tax<br>Other Information                                                             |                    | \$3.40<br>\$17.51                              | coffe 10oz<br>Household and Home Impro<br>Stationery and School Su<br>Total 1                                                                             | 2<br>88,889 \$<br>1 \$9,<br>.,644,575\$14 | \$8.77<br>\$706,664.00<br>999,999.99<br>4,695,908.18                                    |
| Alcohol<br>Bakery                                                                                                    | 3                                   | \$14.00<br>\$16.00                                                                              | Refunds                                                                                                 | 0                  | \$8.00<br>\$44.00                              | Net Other Sales<br>Total                                                                                                    | 8                                         | \$0.00                                                                                  |
| Bakery                                                                                                    | 1                                   | \$10.00                                                                                         | In Store Promos                                                                                         | ē                  | 58 00                                          |                                                                                                    | 5                                         | +0.00                                                                                   |